## Honeywell

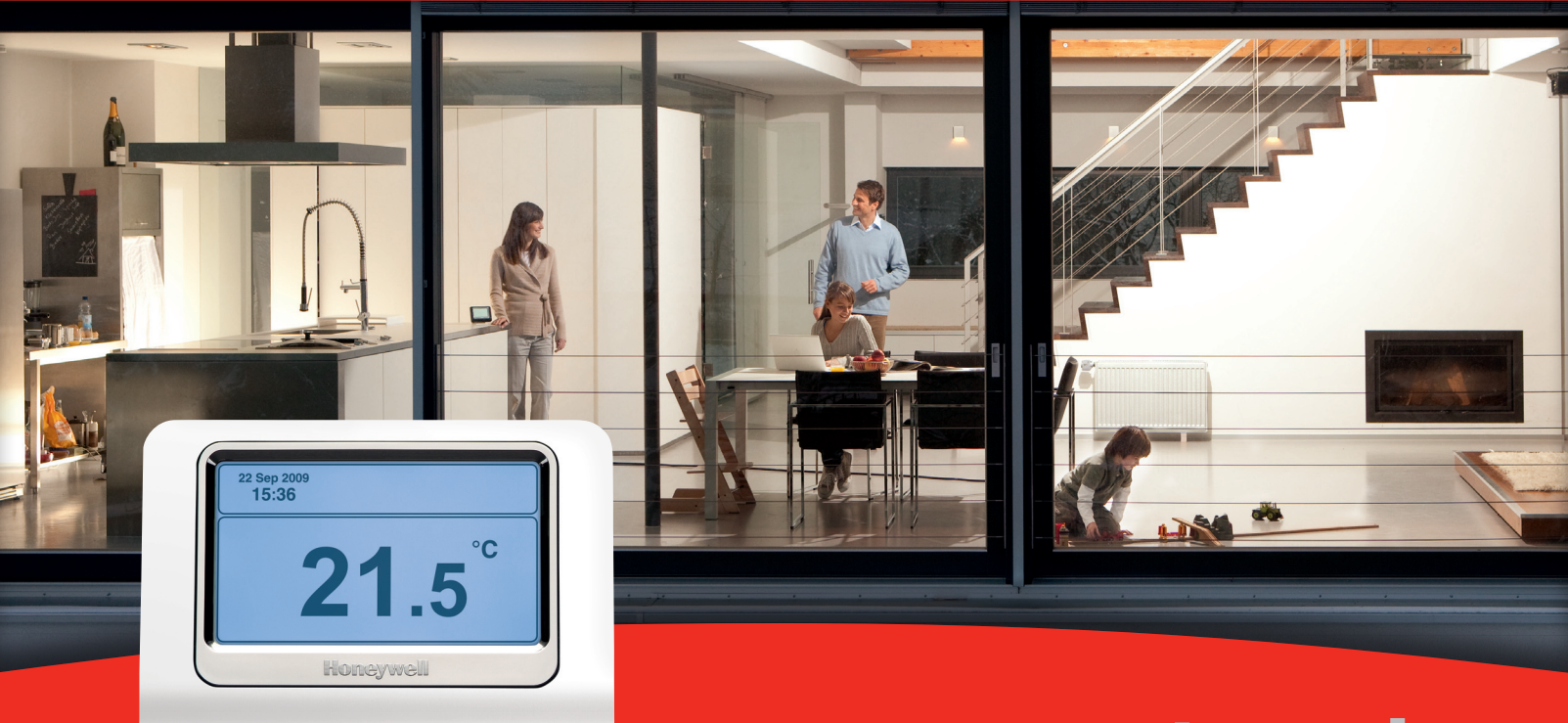

## evotouch

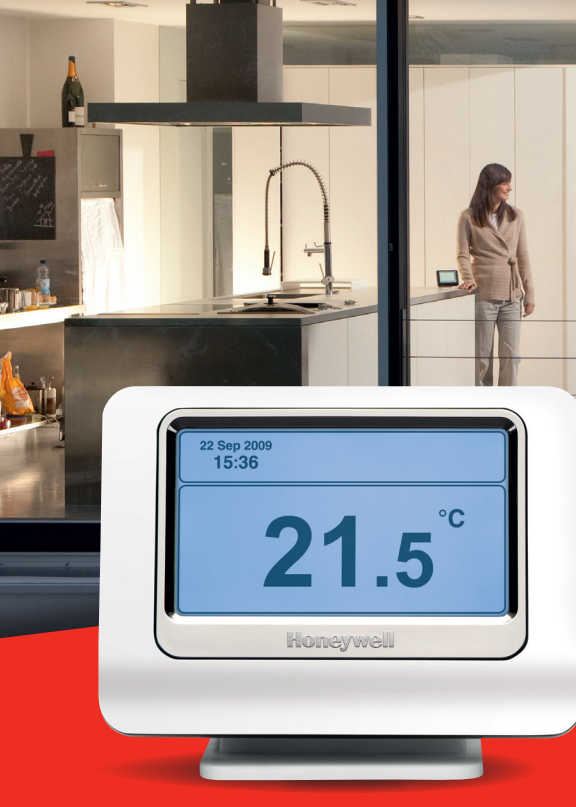

# ENGLISH

Congratulations on purchasing the Honeywell evotouch multi-zone 'wireless' comfort controller. The evotouch allows independent temperature control of up to eight zones completely automatically according to your needs.

This independent zone control means that only the occupied areas of your home are controlled at a comfortable temperature whilst the unused areas remain at a reduced temperature resulting in optimal comfort combined with maximum energy saving.

As evolution there is no need to run wires around your home, making installation and any future upgrades simple and convenient.

Keep in touch with your installer or visit the Honeywell website to learn of future upgrades that can deliver even more comfort and convenience into your evohome system.

### Features

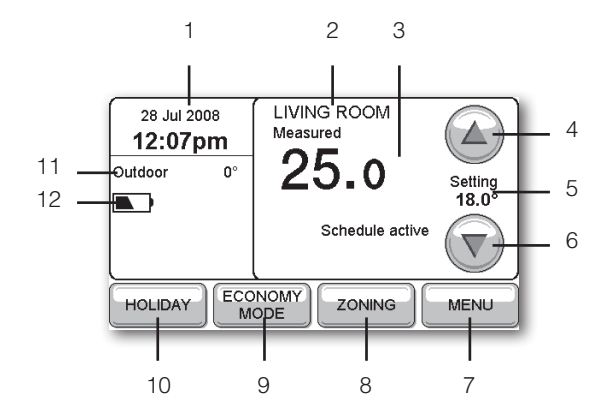

#### 1 Current date and time

The clock is automatically adjusted for Daylight Saving Time.

#### 2 Current zone

Shows the zone currently being controlled.

#### 3 Measured temperature

Shows the measured temperature in the current location.

#### 4 Increase temperature setting

Increases the set temperature until the next period.

#### 5 Current temperature setting

Shows the set temperature defined by the schedule, or an override.

#### 6 Reduce temperature setting

Reduces the set temperature until the next period.

#### 7 Select other options

Allows you to display an overview of the temperatures in all zones, edit schedules, and change other settings.

#### 8 Display/set zones

Allows you to define different schedules for different areas of your home.

#### 9 Set economy mode

Reduces the temperature settings in all zones by 3°C at a single button press, to save energy.

#### 10 Set holiday mode

Reduces the temperature while you are away from home, resuming normal operation on your return.

#### 11 Outdoor temperature

Shows the outdoor temperature, when available.

#### 12 Battery level

Shows the battery level when evotouch is not fitted to the dock.

## Introduction

The Honeywell evotouch is a wireless programmable controller which can individually control up to 8 zones. It will control your heating system efficiently to provide maximum comfort and energy savings.

The evotouch is controlled via a large touch-screen display, with an intuitive user interface for easy operation.

The evotouch supports a wide range of applications, from simple single zone boiler control to multi-zone underfloor heating and radiator control using our proven RF (Radio Frequency) technology for communication with the peripheral devices.

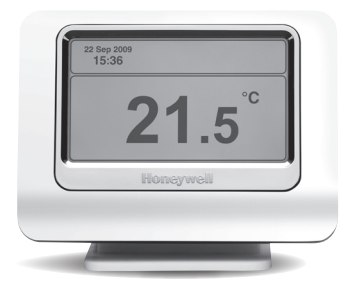

#### Mounting

You can either mount your evotouch on a wall mounted dock, or on a table-top stand. For convenience you can remove evotouch from the dock and program the unit in your hands. When removed from the stand the evotouch will remain powered for about 2 hours before needing to be replaced for charging.

#### Wireless control

The evotouch uses wireless communication to transmit and receive information from the other control devices in the system. These can include, for example, individual radiator controllers, room sensors, under floor heating controllers, and other wireless devices depending on the application.

#### Zoning

You can independently control the temperature in individual rooms, or groups of rooms, according to different schedules. This allows you to optimise comfort and minimise energy usage, reducing your fuel bills.

#### **Optimum start**

You can optionally configure evotouch to automatically calculate when to start heating to achieve the correct temperature setting at the time you have specified.

#### **Future expansion**

With evotouch you have invested in an expandable system. An upgrade port on the controller allows your installer to update the unit to take advantage of future developments and new functionality.

## Changing the time and date

• If necessary press the main screen to display the home screen:

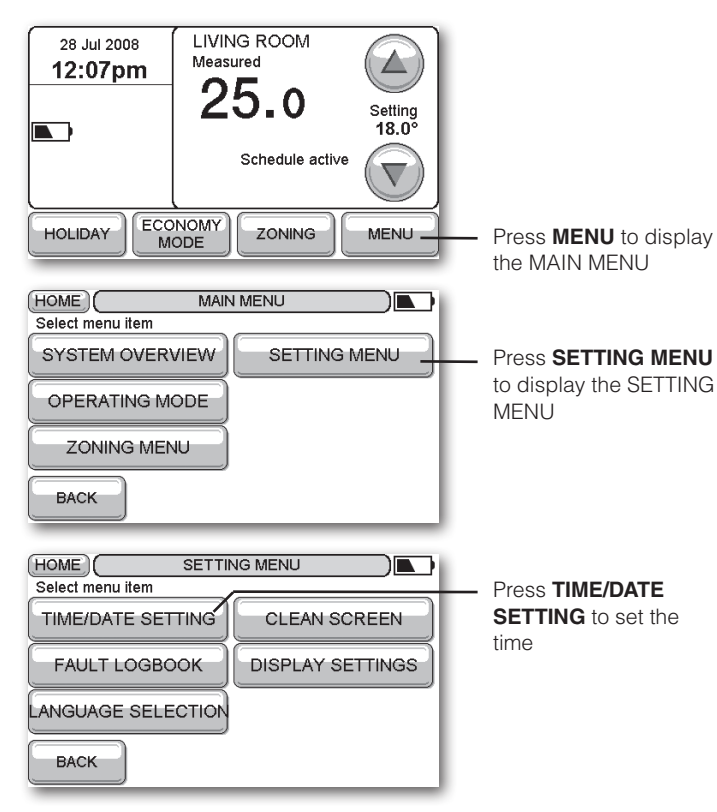

#### To set the time

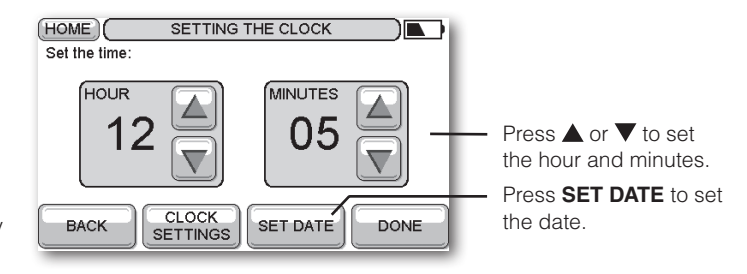

You can optionally press **CLOCK SETTINGS** to change the time format between 24 HR and 12 HR, and choose automatic Daylight Saving time.

#### To set the date

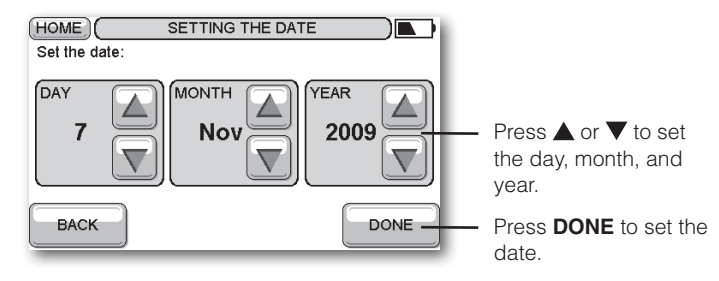

NOTE: Pressing **BACK** from any screen cancels any changes you made and returns to the previous screen.

## Manual override

The standby display shows the measured temperature from evotouch's internal sensor, and the date and time:

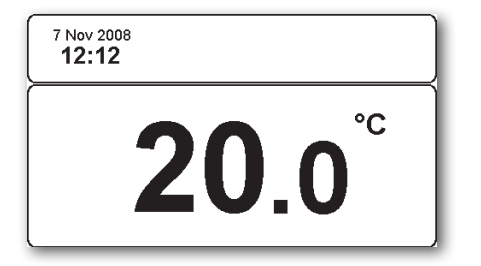

Either a static or a dynamic screensaver is available.

• Press anywhere on this screen to display the Home Screen.

#### To override the programmed temperature

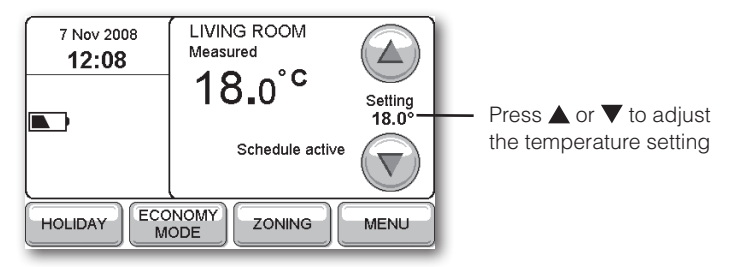

The temperature will stay at the value you have set until the start of the next scheduled period. The time is shown below the measured temperature; for example: **Set until 18:00**.

#### To change the override duration

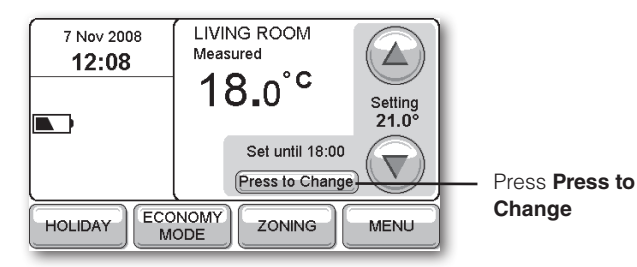

The following screen is displayed:

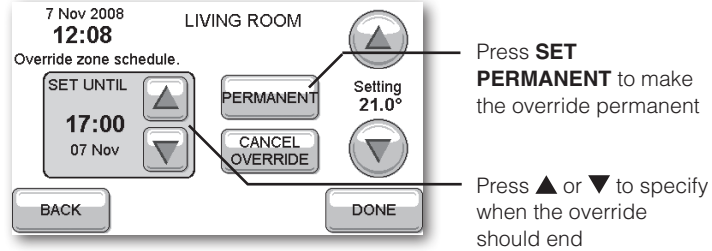

• Press **DONE** to confirm.

Once you have created an override you can change or cancel it at any time by pressing **Press to Change** on the Home Screen.

## Changing the schedules

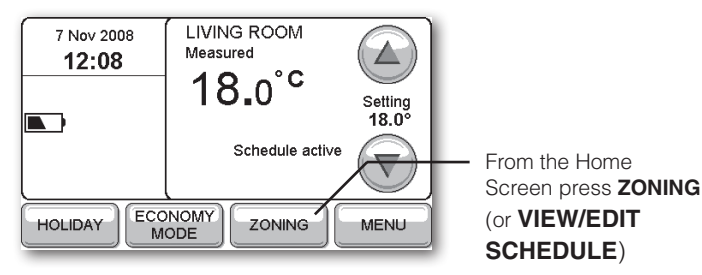

If there are several zones the next screen shows information about the first zone. Press **PREVIOUS ZONE** or **NEXT ZONE** to change zone.

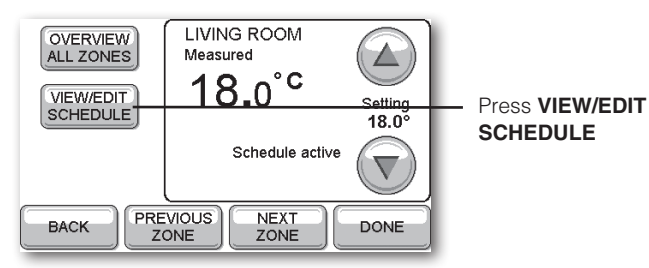

The **VIEW SCHEDULE** screen then shows you the schedule for MONDAY and allows you to edit it:

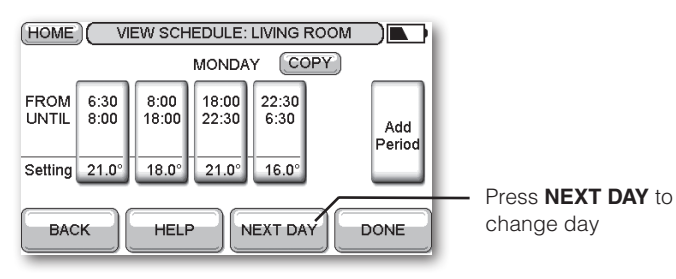

#### To edit a period

• Press the button of the period you want to edit.

The following screen is displayed:

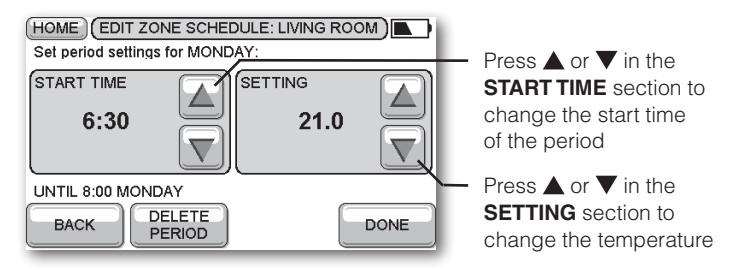

When you change the start time, the end time of the previous period will automatically be changed to match.

• Press **DONE** to show the changes on the VIEW SCHEDULE screen for the day.

| HOME VIEW SCHEDULE: LIVING ROOM |              |               |                |               |     |
|---------------------------------|--------------|---------------|----------------|---------------|-----|
| MONDAY COPY                     |              |               |                |               |     |
| FROM<br>UNTIL                   | 7:00<br>8:00 | 8:00<br>18:00 | 18:00<br>22:30 | 22:30<br>6:30 | Add |
| Setting                         | 22.0°        | 18.0°         | 21.0°          | 16.0°         |     |
| BACK HELP NEXT DAY DONE         |              |               |                |               |     |

If you have more than one zone you are given the option of copying the schedule to another zone.

## Adding and deleting periods

#### To add a period

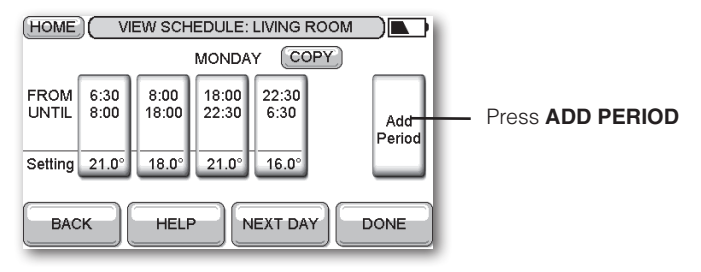

• Set the START TIME and SETTING for the new period, as described in *To edit a period*, page 6.

The existing periods will be adjusted accordingly.

Press **DONE** to show the new period on the VIEW SCHEDULE screen for the day.

#### To delete a period

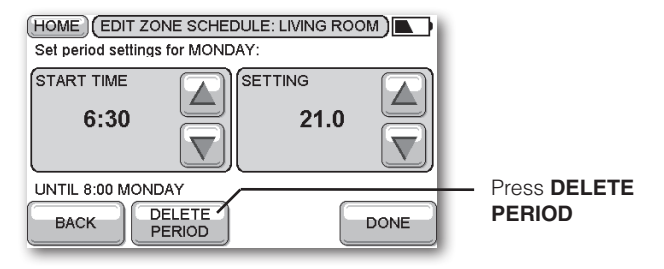

NOTE: You cannot delete the last remaining period.

#### To copy the schedule to other days

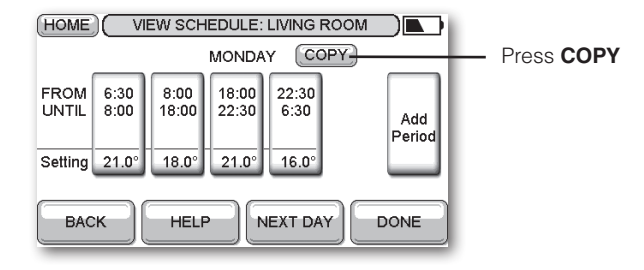

This screen lets you specify which days to copy:

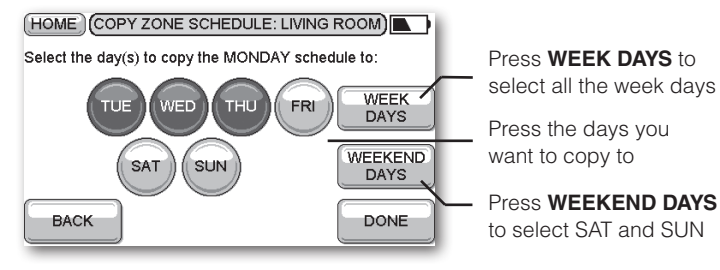

#### Press DONE.

A screen will confirm which days the schedule has been copied to.

• Press DONE to return to the VIEW SCHEDULE screen.

When you press **DONE** you will then be given the option of copying the schedule to another zone, or editing another schedule.

• Select an option, or press **DONE** to return to the ZONING menu.

## Using Help

Many of the evotouch screens provide a HELP button, to provide additional information about what you need to do:

#### • Press HELP to display a help screen:

#### Display stays blank Check that power is reaching the wall HOME VIEW SCHEDULE plate/table-top stand. Each zone has a 7 day comfort schedule with a maximum of 6 comfort periods per day. Each comfort period has a start/stop time and temperature. By adjusting the period Check that power is connected correctly. start time the end time of the previous period is automatically adjusted. Periods can be edited, added and The evotouch fails when Check that batteries are fitted correctly. deleted. A comfort schedule for a day can be copied to removed from wall plate/ one or more days. The complete weekly zone schedule Check that insulation tab has been can also be copied to other zones. table-top stand. removed. BACK When you've read the I set an override to the The override will only last until the end help press BACK to of the current scheduled period, unless temperature, but now it's return you have explicitly set an end time, or reverted to the scheduled temperature chosen PERMANENT. The end of a period is automatically set How do Ledit the end time to the beginning of the next period. Edit of a period? the START TIME of the next period. When I try to add a period You may be trying to add a period with nothing happens the same start time as an existing period. Try again with a different start time. Honeywell Control Systems Ltd. When I add a period it When you add a period, the START TIME Arlington Business Park, changes my existing you specify will determine where it gets Bracknell, Berkshire periods. inserted in between the existing periods, and the previous period will be truncated RG12 1EB to accommodate the new period. Technical Help Desk: 08457 678999 The heating turned on If optimization operation has been www.honeywelluk.com before the time I specified selected, the evotouch automatically in the period predicts the time it will take for the Manufactured for and on behalf of the Environmental and Combustion Controls Division of heating to achieve the temperature you Honeywell Technologies Sàrl, ACS-ECC EMEA, Z.A. La Pièce 16, 1180 Rolle, Switzerland by have set. its Authorised Representative Honeywell Inc.

Troubleshooting

users may encounter with evotouch.

Problem

This section provides suggested answers to typical problems that

Solution

8

# DEUTSCH dr

Herzlichen Glückwunsch zum Erwerb des ,drahtlosen' Honeywell - Komfortsystems evotouch zur Mehrzonenregelung. Mit evotouch können Sie die Raumtemperatur bis zu acht Zonen individuell nach Ihren Bedürfnissen automatisch regeln.

Durch die unabhängige Zonenregelung wird eine gewünschte Wohlfühltemperatur in den genutzten Bereichen Ihrer Wohnung gewährleistet, während die Temperatur in den unbenutzten Bereichen niedrig gehalten wird. Somit wird ein optimaler Komfort bei maximaler Energieeinsparung erzielt.

Da evohome eine ,drahtlose' Lösung ist, müssen Sie keine Kabel in Ihrer Wohnung verlegen, so dass auch die Installation und zukünftige Upgrades einfach und bequem durchgeführt werden können.

Wenden Sie sich an Ihren Installateur oder besuchen Sie die Website von Honeywell, um sich über neue Versionen zu informieren, die Ihnen noch mehr Komfort und Vorteile für Ihr evohome-System bieten.

## Funktionen

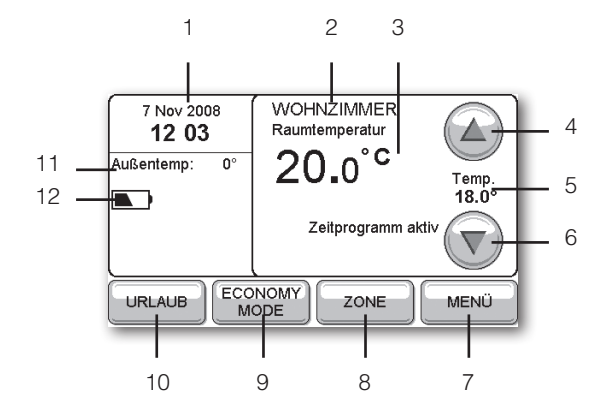

#### 1 Aktuelle Einstellung von Datum und Uhrzeit

Die Uhr wird automatisch auf Sommer-/Winterzeit eingestellt.

#### 2 Aktuelle Zone

Zeigt die Zone an, die gerade aktiv ist.

#### **3 Gemessene Raumtemperatur**

Zeigt die gemessene Raumtemperatur an dem aktuellen Ort an.

#### 4 Temperatur erhöhen

Erhöht die Raumsollwerttemperatur bis zur nächsten Periode (Schaltpunkt).

#### 5 Aktuelle Raumsollwerttemperatur

Zeigt die Raumsollwerttemperatur an, die im Zeitprogramm eingestellt ist, oder einen manuell geänderten Wert.

#### 6 Temperatur absenken

Senkt die Temperatur bis zur nächsten Periode (Schaltpunkt).

#### 7 Andere Optionen auswählen

Ermöglicht Ihnen eine Temperaturübersicht in allen Zonen sowie die Änderung des Zeitprogramms und andere Einstellungen.

#### 8 Zonen anzeigen/einstellen

Mit dieser Funktion können Sie verschiedene Zeitprogramme für unterschiedliche Bereiche Ihrer Wohnung festlegen.

#### 9 Economy Mode einstellen

Die Raumsollwerttemperatur wird in allen Zonen um 3°C abgesenkt, um Energie zu sparen.

#### 10 Urlaubsfunktion einstellen

Mit dieser Funktion wird die Raumsollwerttemperatur abgesenkt, wenn Sie nicht zu Hause sind. Bei Ihrer Rückkehr wird wieder die normale Raumsollwerttemperatur eingestellt.

#### 11 Außentemperatur

Zeigt die Außentemperatur an, wenn der Außenfühler installiert wurde.

#### 12 AKKU

Zeigt den Ladeszustand der AKKUS an, wenn sich evotouch nicht in der Tisch-/Wandhalterung befindet.

## Einleitung

Das evotouch Gerät von Honeywell ist ein programmierbares Bediengerät, mit dem bis zu 8 Zonen individuell per Funk angesteuert werden können. Damit wird Ihr Heizsystem effizient gesteuert, um optimalen Komfort und maximale Energieeinsparung zu gewährleisten.

evotouch besitzt ein großes Touch Screen Display, dadurch lässt sich das Gerät intuitiv und einfach bedienen.

Das evotouch Gerät ist mit der bewährten Honeywell RF-(Radiofrequenz-) Technologie ausgestattet. Von der einfachen Ein-Zonen-Regelung bis hin zur Mehrzonen-Regelung z.B. für Fußbodenheizung, Heizkörperregelung unterstützt evotouch viele andere Applikationen.

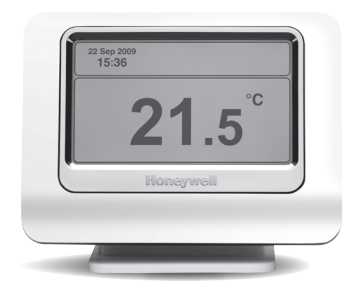

#### Montage

Sie können evotouch entweder als Wandgerät oder als Tischgerät installieren. Zur einfacheren Bedienung können Sie evotouch aus der Wand-/Tischhalterung und in die Hand nehmen zum Programmieren. Wenn das evotouch Gerät aus der Halterung genommen wird, ist es ca. 2 Stunden betriebsbereit. Danach muss es wieder zurück in die Halterung und mit Spannung versorgt werden.

#### **Drahtlose Kommunikation**

Das evotouch Gerät kommuniziert per Funk mit anderen Geräten in einem System, um Informationen zu senden oder zu empfangen. Je nach Applikation gehören zu diesen Geräten zum Beispiel individuelle Heizkörperregler, Raumfühler, Regler für die Fußbodenheizung.

#### Zonenregelung

Sie können die Raumsollwerttemperatur in einzelnen Räumen oder in Raumgruppen unabhängig voneinander durch verschiedene Zeitprogramme regeln. Auf diese Weise wird der Komfort erhöht, der Energieverbrauch gesenkt und Ihre Heizkosten reduziert.

#### **Optimaler Start**

Sie können evotouch auch so konfigurieren, dass die Heizung automatisch einschaltet und damit die gewünschte Raumsollwerttemperatur zu einer bestimmten Uhrzeit erreicht wird.

#### Zukünftige Erweiterungen

Mit evotouch haben Sie in ein erweiterbares System investiert. Das evotouch Bediengerät kann über eine USB -Schnittstelle aktualisiert werden, damit Sie von zukünftigen Entwicklungen und neuen Funktionen profitieren.

## Uhrzeit und Datum ändern

• Bei Bedarf drücken Sie auf den Bildschirm, damit der Home-Bildschirm angezeigt wird:

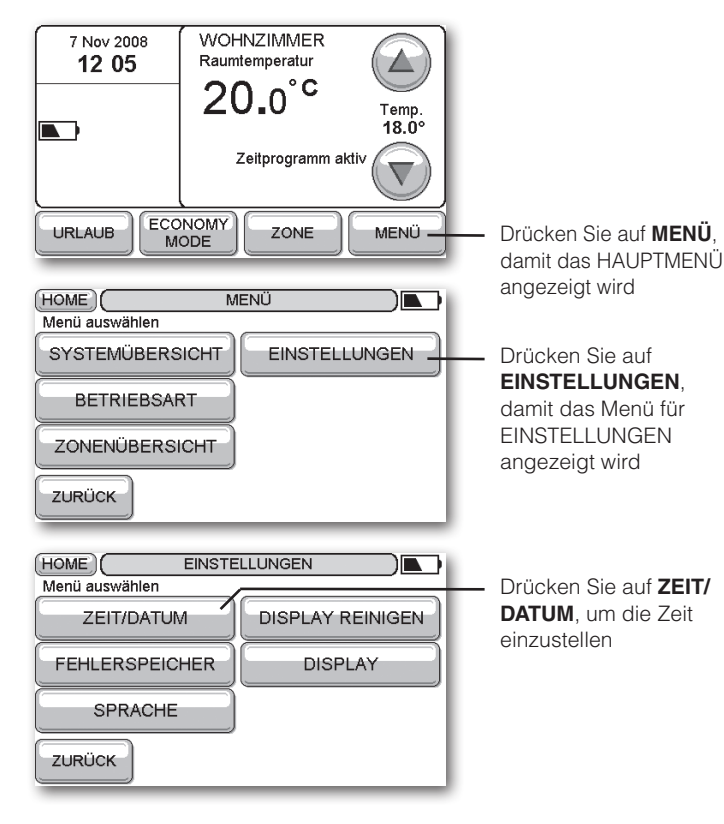

#### Uhrzeit einstellen

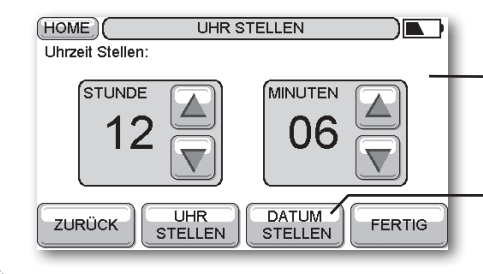

Drücken Sie auf ▲ oder ▼, um jeweils die Stunde und die Minuten festzulegen.

Gehen Sie auf **DATUM STELLEN**, um das Datum festzulegen.

Sie können optional **UHR STELLEN** wählen, um das Zeitformat zwischen 24 Stunden und 12 Stunden zu ändern. Zusätzlich können Sie die automatische Sommer-/Winterzeit-Umschaltung wählen.

#### Datum einstellen

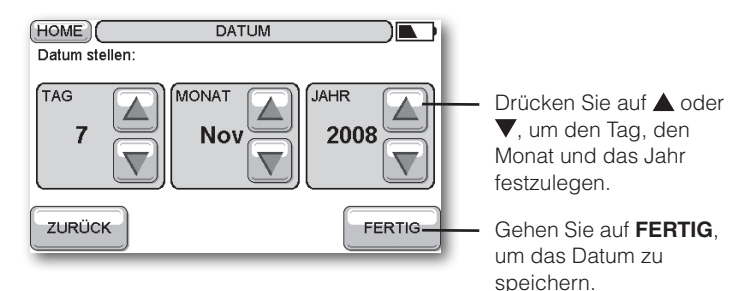

HINWEIS: Immer wenn Sie auf **ZURÜCK** drücken, werden die von Ihnen vorgenommenen Änderungen gelöscht und Sie kehren zum vorherigen Bildschirm zurück.

## Manuelle Änderungen

Der Standby-Bildschirm zeigt die gemessene Raumtemperatur des internen Fühlers von evotouch sowie das Datum und die Uhrzeit an:

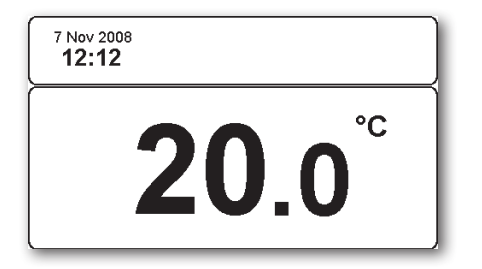

Sie können zwischen einem statischen und einem dynamischen Bildschirmschoner wählen.

• Drücken Sie auf den Bildschirm, damit der Home-Bildschirm erscheint:

#### Programmierte Raumsollwerttemperatur ändern

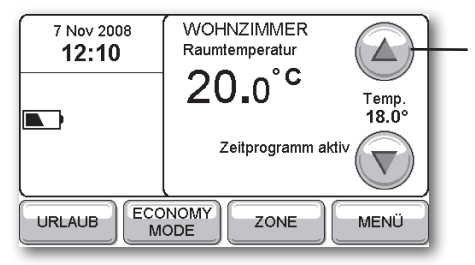

Drücken Sie auf ▲ oder ▼, um die Raumsollwerttemperatur zu ändern

Die Temperatureinstellung gilt bis zum Beginn der nächsten programmierten Periode. Unter der angezeigten Raumtemperatur erscheint die Uhrzeit, zum Beispiel: **Bis 18:00**.

#### Dauer der manuellen Änderung einstellen

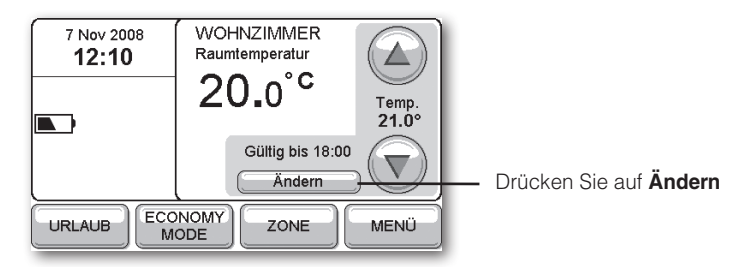

Der folgende Bildschirm erscheint:

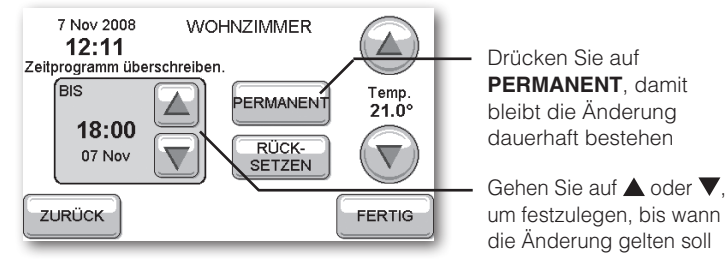

• Gehen Sie auf **FERTIG**, um die Eingabe zu bestätigen.

Sie können eine Änderung jederzeit wieder rückgängig machen oder löschen, indem Sie auf dem Home-Bildschirm auf **Ändern** drücken.

## Zeitprogramme ändern

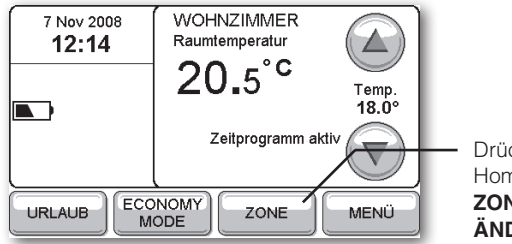

Drücken Sie auf dem Home-Bildschirm auf ZONE (oder ZEITPROG ÄNDERN)

Wenn es mehrere Zonen gibt, werden auf dem nächsten Bildschirm Informationen zur ersten Zone angezeigt. Drücken Sie auf **VORHERIGE ZONE** oder **NÄCHSTE ZONE**, um die Zone zu ändern.

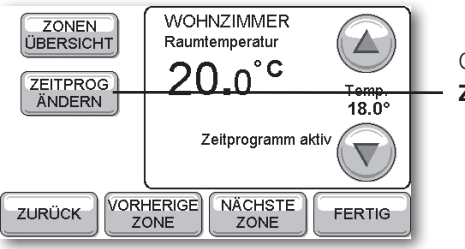

Gehen Sie auf **ZEITPROG ÄNDERN** 

Auf dem Bildschirm **ZEITPROGRAMM** erscheint das Zeitprogramm für MONTAG. Sie können das Programm ändern:

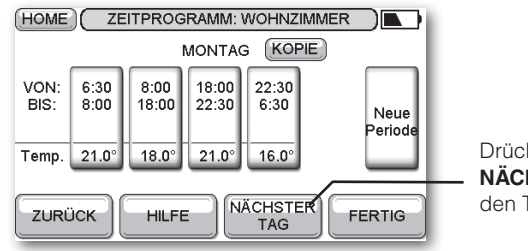

14

Drücken Sie auf NÄCHSTER TAG, um den Tag zu ändern

#### Periode (Schaltpunkt) ändern

• Drücken Sie auf die Periode, die Sie überarbeiten möchten.

Der folgende Bildschirm erscheint:

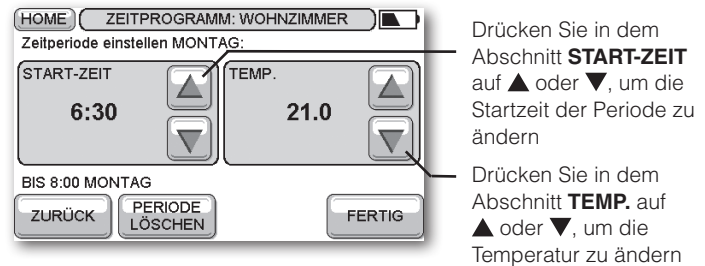

Wenn Sie die Startzeit ändern, wird die Endzeit der vorherigen Periode automatisch angepasst.

• Drücken Sie auf **FERTIG**, damit die Änderungen auf dem Bildschirm ZEITPROGRAMM für den Tag angezeigt werden.

| HOME ZEITPROGRAMM: WOHNZIMMER                                |              |               |                |               |                 |
|--------------------------------------------------------------|--------------|---------------|----------------|---------------|-----------------|
| MONTAG (KOPIE)                                               |              |               |                |               |                 |
| VON:<br>BIS:                                                 | 7:00<br>8:00 | 8:00<br>18:00 | 18:00<br>22:30 | 22:30<br>6:30 | Neue<br>Periode |
| Temp. 22.0° 18.0° 21.0° 16.0°   ZURÜCK HILFE NÄCHSTER FERTIG |              |               |                |               |                 |
| ZURÜCK HILFE NÄCHSTER FERTIG                                 |              |               |                |               |                 |

Wenn Sie mehr als eine Zone haben, können Sie das Zeitprogramm auch in eine andere Zone kopieren.

## Perioden (Schaltpunkte) hinzufügen und löschen

#### Periode hinzuzufügen

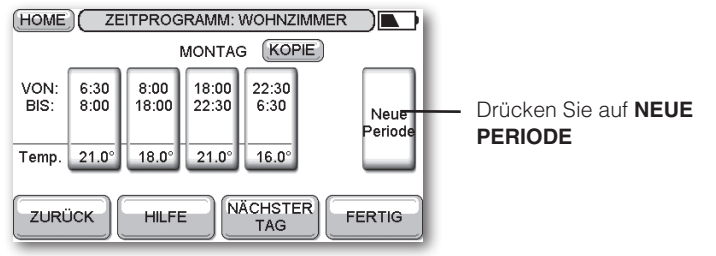

• Bestimmen Sie die STARTZEIT und die EINSTELLUNG für die neue Periode so, wie es in *Periode ändern*, Seite 14, beschrieben wird.

Die vorhandenen Perioden werden entsprechend angepasst.

• Drücken Sie auf **FERTIG**, damit die neue Periode auf dem Bildschirm ZEITPROGRAMM für den Tag angezeigt wird.

#### Periode löschen

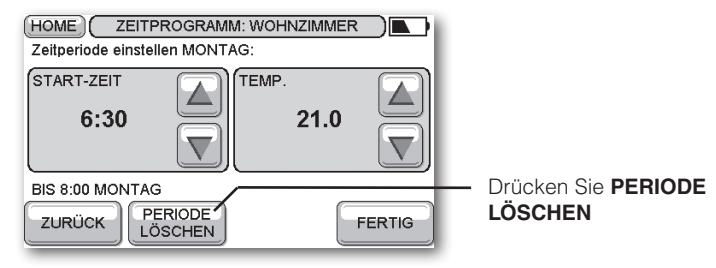

HINWEIS: Sie können die letzte Periode nicht löschen.

#### Um das Zeitprogramm in andere Tage zu kopieren

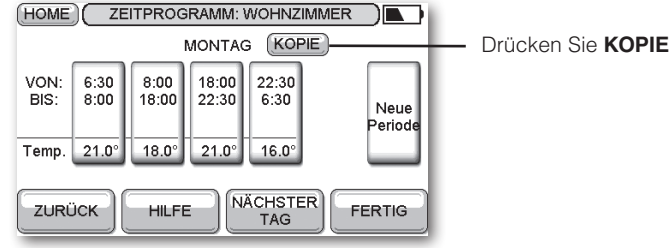

Sie können festlegen, welche Tage kopiert werden sollen.

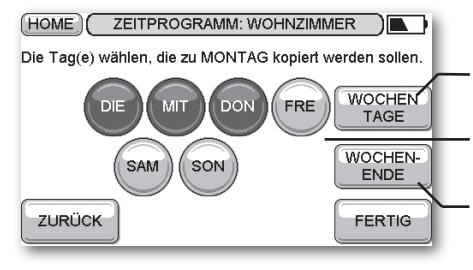

- Drücken Sie auf WOCHEN-TAGE, um alle Wochentage auszuwählen
- Gehen Sie auf die Tage, in die Sie kopieren möchten
- Drücken Sie auf WOCHEN-ENDE, um SAM und SON auszuwählen

• Gehen Sie auf **FERTIG**.

Es wird angezeigt, in welche Tage das Zeitprogramm kopiert wurde.

• Gehen Sie auf **FERTIG**, um zum **ZEITPROGRAMM** zurückzukehren.

FERTIG drücken, um zurückzukehren zum Zeitprogramm.

• Wählen Sie eine Option aus oder drücken Sie auf FERTIG, um zu dem Menü ZONEN zurückzukehren.

15

## Hilfstexte anzeigen

Auf vielen Bildschirmanzeigen von evotouch erscheint die Option HILFE, die zusätzliche Informationen enthält:

• Drücken Sie auf HILFE, damit der Hilfetext erscheint:

Wenn Sie die Information gelesen haben, drücken Sie ZURÜCK.

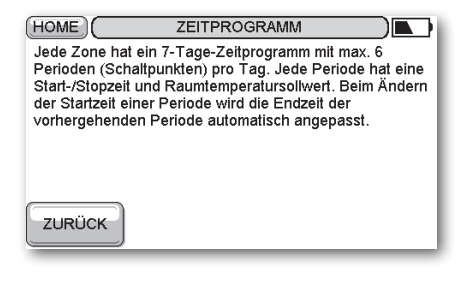

Automation and Control Solutions Honeywell GmbH Hardhofweg D-74821 Mosbach / Germany

Tel.: (49) 06261 81-0 Fax: (49) 06261 81309 info.haustechnik@honeywell.com www.honeywell.de/haustechnik

Hergestellt für und im Namen von der Abteilung für Umwelt und Verbrennungsregelung von Honeywell Technologies Sàrl, ACS-ECC EMEA, Z.A. La Pièce 16, 1180 Rolle, Schweiz durch seinen Bevollmächtigten Honeywell International Inc.

## Hilfe im Problemfall

In diesem Abschnitt werden Lösungen für mögliche Probleme vorgeschlagen, die bei der Benutzung von evotouch auftreten können.

| Problem                                                                                    | Lösung                                                                                                    |  |  |
|--------------------------------------------------------------------------------------------|----------------------------------------------------------------------------------------------------|--|--|
| Es erscheint keine<br>Anzeige auf dem                                                      | Überprüfen Sie, ob das Wand-/<br>Tischgerät mit Strom versorgt wird.                                                                                                    |  |  |
| Bildschirm.                                                                                | Überprüfen Sie, ob das Gerät richtig<br>angeschlossen ist.                                                                                                    |  |  |
| evotouch funktioniert<br>nicht, wenn es aus der                                            | Überprüfen Sie, ob die AKKUs richtig eingesetzt sind.                                                                                                    |  |  |
| Wand-/ Lischhalterung genommen wird.                                                       | Überprüfen Sie, dass das Isolierband entfernt wurde.                                                                                                    |  |  |
| Wie ändere ich die<br>Endzeit einer Periode?                                               | Das Ende einer Periode wird automatisch<br>auf den Beginn der nächsten Periode<br>festgesetzt. Ändern Sie die STARTZEIT<br>der nächsten Periode.                                                  |  |  |
| Wenn ich versuche, eine<br>Periode hinzuzufügen,<br>passiert nichts.                       | Vielleicht versuchen Sie, eine<br>Periode mit der Startzeit einer bereits<br>vorhandenen Periode hinzuzufügen.<br>Versuchen Sie es noch einmal mit einer<br>anderen Startzeit.                    |  |  |
| Wenn ich eine Periode<br>hinzufüge, verändern sich<br>die bereits bestehenden<br>Perioden. | Eine neue Periode wird entsprechend<br>ihrer STARTZEIT in die vorhandenen<br>Perioden eingefügt. Dabei wird die Zeit<br>der vorherigen Periode gekürzt, um sie<br>an die neue Periode anzupassen. |  |  |
| Die Heizung hat sich<br>früher eingeschaltet, als<br>ich es angegeben habe.                | Wenn Optimierung ausgewählt wurde,<br>berechnet evotouch automatisch die<br>nötige Aufheizzeit, um die von Ihnen<br>angegebene Temperatur zu erreichen.                                           |  |  |

# evotouch

Honeywell

50040746-001 A © 2009 Honeywell International Inc